## Jamieson Place Fitness Centre Online Registration Instructions

Follow link to Registration Page:

https://www.wellnessliving.com/catalog/jamieson\_place\_fitness\_centre

|                                                       |                                                               |                                                                                                    |                                                                |                                                                                                    |       | ot ot         | ( 1          | Amount \$0.00/12 |
|-------------------------------------------------------|---------------------------------------------------------------|----------------------------------------------------------------------------------------------------|----------------------------------------------------------------|----------------------------------------------------------------------------------------------------|-------|---------------|--------------|------------------|
| Membership                                            | PT                                                            | Unassigned                                                                                                    |                                                                |                                                                                                    |       | JamiesonPlace |              |                  |
|                                                       | 0                                                             | 0                                                                                                    | 0                                                              | 0                                                                                                    |       |               |              |                  |
| JamiesonPlace                                         | 1 Session PT (60 Minutes) -<br>Level One Trainer              | 3 Sessions PT (60 Minutes)<br>- Level One Trainer                                                                                                    | 5 Sessions PT (60 Minutes)<br>- Level One Trainer              | 10 Sessions PT (60<br>Minutes) - Level One<br>Trainer                                                                         |       |               |              |                  |
| Free /12 months<br>Add to cart                        | \$135.00<br>Add to cart                                       | \$216.00<br>Add to cart                                                                                                    | \$345.00<br>Add to cart                                        | \$645.00<br>Add to cart                                                                                                    |       |               |              |                  |
| )                                                     | ()                                                            | 0                                                                                                    | ()                                                             | 0                                                                                                    |       |               |              |                  |
| 20 Sessions PT (60<br>Minutes) - Level One<br>Trainer | Express PT (30 Minutes) - 3<br>Sessions, Level One<br>Trainer | Express PT (30 Minutes) - 5<br>Sessions, Level One<br>Trainer                                                                                                    | Express PT (30 Minutes) -<br>10 Sessions, Level One<br>Trainer | 5 Sessions Pair PT (60<br>Minutes) - Level One<br>Trainer                                                                     |       |               |              |                  |
| \$1290.00<br>Add to cart                              | \$127.00<br>Add to cart                                       | \$202.00<br>Add to cart                                                                                                    | \$380.00<br>Add to cart                                        | \$500.00<br>Add to cart                                                                                                    |       |               |              | Subtotal         |
| )                                                     | 0                                                             | 0                                                                                                    | 0                                                              | 0                                                                                                    |       |               |              | Tax<br>Discount  |
| 10 Sessions Pair PT (60<br>Minutes) - Level One       | 1 Session PT (60 Minutes) -                                   | 3 Sessions PT (60 Minutes)                                                                                                    | 5 Sessions PT (60 Minutes)                                     | 10 Sessions PT (60<br>Minutes) - Level Two                                                                                    |       |               |              | Total            |
| Trainer                                               | elect Procee                                                  | to Checko                                                                                                    | - Level Two Trainer                                            | Trainer                                                                                                    |       |               | Proceed to 0 | Theckout         |
| Trainer Se                                            | elect Proceed                                                 | d to Checko                                                                                                    | - Level Two Trainer                                            | Trainer                                                                                                    |       |               | Proceed to 0 | iheckout         |
| Trainer<br>Se<br>BACK TO STORE                        | elect Proceed                                                 | d to Checko                                                                                                    | - Level Two Trainer<br>ut.                                     | Trainer                                                                                                    | ount? |               | Proceed to ( | iheckout         |
| Trainer<br>Se                                         | elect Proceed                                                 | d to Checko<br>Have an accou                                                                                                    | - Level Two Trainer<br>ut.                                     | Trainer<br>New Acc                                                                                                    | ount? |               | Proceed to 0 | iheckout         |
| Trainer<br>Se                                         | elect Proceed                                                 | - Level two traneer<br>d to Checko<br>Have an accou                                                                                                    | -Level Two Trainer<br>ut.                                      |                                                                                                    | ount? |               | Proceed to ( | Theokout         |
| Trainer<br>SE                                         | elect Proceed<br>Em<br>Pas                                    | - Level two traner<br>d to Checko<br>Have an accou<br>ail<br>sword<br>sember me                                                                                                    | - Level Two Trainer ut. Int? Forgot password?                  | Trainer<br>New Acc<br>UPLOAD IMAGE                                                                                            | ount? |               | Proceed to ( | Theokout         |
| Trainer<br>SE                                         | elect Proceed                                                 | - Level two traner d to Checko Have an accou ai sword sword store the store the store | - Level Two Trainer ut. Int? Forgot password?                  | Trainer<br>New Acco<br>UPLOAD IMAGE                                                                                           | ount? |               | Proceed to 0 | Theckout         |
| Trainer<br>See                                        | elect Proceed                                                 | A to Checko<br>d to Checko<br>Have an accou<br>ail<br>sword<br>sember me                                                                                                    | - Level Two Trainer ut. Int? Forgot password?                  |                                                                                                    | ount? |               | Proceed to 0 | Theckout         |
| Trainer<br>Se<br>BACK TO STORE                        | elect Proceed                                                 | - Level two traner d to Checko Have an accou                                                                                                    | - Level Two Trainer ut. Int? Forgot password?                  | Trainer<br>New Acc<br>UPLOAD IMAGE<br>UPLOAD IMAGE<br>AN<br>IMAGE<br>FIRST NAME *                                             | ount? |               | Proceed to 0 | Theokout         |
| Trainer<br>Se                                         | elect Proceed                                                 | - Level Ino Traner<br>d to Checko<br>Have an accou<br>all<br>sword<br>rember me<br>SIGN IN                                                                                                    | - Level Two Trainer ut. Int? Forgot password?                  | Trainer<br>Trainer<br>New Acc<br>UPLOAD IMAGE<br>UPLOAD IMAGE<br>UPLOAD IMAGE<br>ENIST NAME *<br>Type hree<br>LYSE NAME *     | ount? |               | Proceed to 0 | Theokout         |
| Trainer<br>Se                                         | elect Proceed<br>Em<br>Pas                                    | - Level two traner d to Checko Have an accou                                                                                                    | - Level Two Trainer ut. Int? Forgot password?                  | Trainer<br>New Acc<br>UFLOAD IMAGE<br>UFLOAD IMAGE<br>UFLOAD IMAGE<br>AN<br>IMAGE<br>FIRST NAME *<br>Type here<br>LAST NAME * | ount? |               | Proceed to 0 | Theckout         |

• In the <u>New Account</u> Section, input your information to register as a new member, then select Sign Up on the bottom of the page.

Θ

| Informed Consent                                                                                                    |                                                                                                    |
|----------------------------------------------------------------------------------------------------|----------------------------------------------------------------------------------------------------|
| I declare that I intend to use some or all of the<br>Activities offered are educational, recreation<br>receive.                                | se equipment, facilities, programs, activities and services offered by the Centre. I understand that each person, (myself included), has a different capacity for participating in such Activities. I am aware that all<br>all or self-directed in nature. I assume full responsibility during and after my participation in such Activities and for my choices to use or apply at my own risk any portion of the information or instruction I may                                                                                                    |
| I understand that part of the risk involved in<br>I understand that I am free to withdraw from<br>shortness of breath, chest discomfort or pai | undertaking any of the Activities is relative to my own state of fitness and health (physical, mental or emotional) and to the awareness, care and skill with which I conduct myself in any of the activities. In addition<br>reduce or modify my involvement in any of the activities at any time, and I realize that i should do so an recognition of any signs of physical discomfort, which may include: transient lighthaudeness, fainting,<br>n, cramps, nause, act. Lagree to notify the fitness supervisor in my health stude heages and to see the appropriate height leaperience any of the above symptoms while exercising. |
| I further understand that the possible risks I<br>bone fractures; aggravation of any existing of                                               | wolved in participating in activities may include and are not limited to: sweating: fatigue: muscle. tendon, ligament, bone and joint soreness, strain or tear: bruising, lacerations and punctures; joint dislocations:<br>or past injury: shortness of breath, dizziness, fainting, tightness in chest, heart attack, stroke, or death.                                                                                                    |
| While participating in Activities, I agree to re                                                                                               | spect the Centre's Rules and Regulations and I am aware that I am required to wear closed-toe athletic shoes in all exercise areas of the facility.                                                                                                    |
| MEDICAL HISTORY                                                                                                    |                                                                                                    |
| Have you experienced any of the following of                                                                                                   | onditions in the past six months: Heart disease, stroke, chest pain. high blood pressure, dizziness, shortness of breath, fainting, concussion, flare-ups of arthritis or past injuries, diabetes, cancer, osteoporosis,                                                                                                    |
| acthma or sninal cord iniun/?                                                                                                    |                                                                                                    |
|                                                                                                    | UARDIAN/PARENT OF PARTICIPANT                                                                                                    |
| NATURE OF PARTICIPANT AND/OR LEGAL G                                                                                                    |                                                                                                    |
| NATURE OF PARTICIPANT AND/OR LEGAL G<br>DER 18                                                                                                 |                                                                                                    |
| NATURE OF PARTICIPANT AND/OR LEGAL G<br>DER 18                                                                                                 |                                                                                                    |
| NATURE OF PARTICIPANT AND/OR LEGAL G<br>JER 18                                                                                                 |                                                                                                    |
| NATURE OF PARTICIPANT AND/OR LEGAL G                                                                                                    |                                                                                                    |
| NATURE OF PARTICIPANT AND/OR LEGAL G                                                                                                    |                                                                                                    |
| NATURE OF PARTICIPANT AND/OR LEGAL G                                                                                                    |                                                                                                    |

• Read through the Terms and Conditions and digitally sign the waiver.

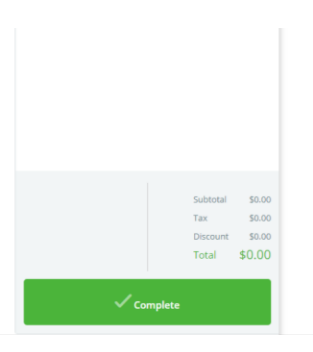

• Select Complete on the bottom right corner of the page to finish your registration.

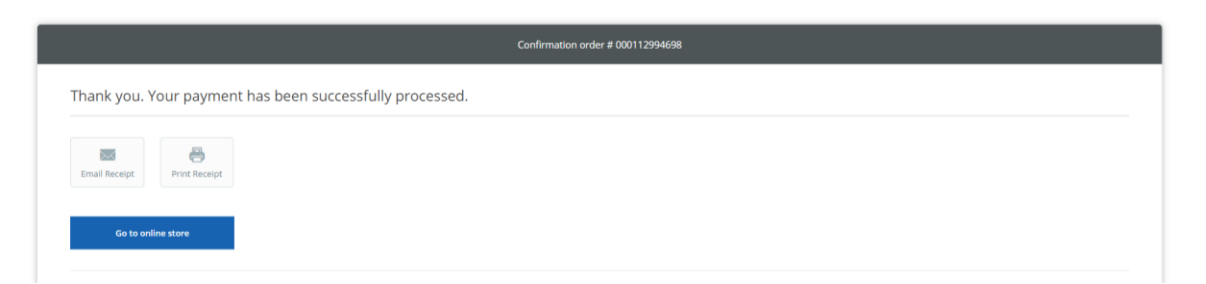

• You now have registered to the Fitness Centre and your Member Portal profile has been created. On the Member Portal, members can purchase group exercise classes, book classes, purchase personal training, and access the free Optimal platform that hosts various wellness events, virtual classes, on-demand classes and programs.